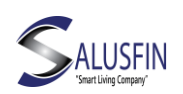

# Salusfin's intelligenta värme kontroll: Installationsguiden

Du hittar detaljerade instruktioner på våra supportsidor också på svenska angående alla steg som ska utföras under installationen. Ifall du har några frågor så kanske "Ofta Frågat" kan hjälpa dig att hitta ett svar. Under supportsidorna hittas också bruksanvisningar för de flesta av våra produkter samt handböcker från våra partners. Länk till supportsidan: <u>https://salusfin.com/manual/?lang=sv</u>

OBS! Komponenterna är husbolagets egendom och de måste lämnas kvar i lägenheten ifall de nuvarande innevånarna flyttar.

Du hittar det här dokumentet också på vår hemsida under support samt under rubriken: "Installationsguide för husbolag"

Installationen sker i två steg:

- 1. Disponenten/servicebolaget installerar produkten och monterar termostater(na) i lägenheten.
- 2. Lägenhetens innevånare slutför därefter konfigurationen och aktiverar tjänsten

Disponenten/servicebolaget installerar produkten

- A. Disponenten/servicebolaget installerar produkten och byter ut termostaterna i lägenheten till Danfoss Living Connect (förutom i våta utrymmen).
- B. Termostaterna ställs in till en standard temperatur på <u>21</u> grader.
- C. Två temperatursensorer blir installerade, en som noggrant mäter av värmevattnets temperatur och en annan är till för att ge en bild av inomhus temperaturen.
- D. Disponenten/servicebolaget kopplar in Gatewayn till ett ledigt uttag.

### Lägenhetsinnehavaren slutför installationen

- A. Följ installationsguiden för att ställa i ordning Gwn.
- B. Navigera genom webbläsaren till Salusfin Control Center/Kontroll Centralen på <u>https://control.salusfin.com</u>
- C. Registrera dig för att skapa ett användarnamn och lösenord genom att välja "Registrera" från menyn, följ processen till slut (du behöver en giltig e-postadress)

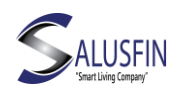

- D. Logga in med ditt nya användarkonto
- E. Fyll i nödvändig information såsom namn på huset/lägenheten, typ av plats och land.
- F. Därefter frågar systemet efter lägenhets specifika energidata såsom energipris och uppskattad förbrukning. Du kan hoppa över detta steg eftersom det inte är obligatoriskt.

#### Installation av temperatursensorerna

Välj "Install" från menyn i Control Center/Kontroll Centralen och välj därefter "Other kits/Andra paket" i menyn. Ange PIN-koden (finns på en dekal på Gatewayn och följ guiden.

Välj gärna ett namn på rummen som är beskrivande till exempel vardagsrum, sovrum eller matsal etc samt namnge temperaturgivaren på motsvarande sätt t.ex. Fjärrvärme och Innetemperatur. Temperaturgivaren bör placeras centralt i lägenheten och på 150 cm höjd från golvet.

#### Installation av termostater

Välj "Install" från menyn i Control Center/Kontroll Centralen och Under "Add-Ons" sök efter och "Thermostat SF-500-EU" i listan och klicka "Next" och följ guiden.

Observera att!

Det sista steget i installations-guiden när det ber att du ska hålla in mittersta knappen bör hoppas över. Orsaken att detta steg ska unvikas är att er Disponent eller ert servicebolag redan har monterat termostaterna. Klicka vidare med "Next" för att slutföra konfigureringen och fortsätt med nästa termostat eller komponent kan installeras.

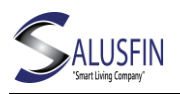

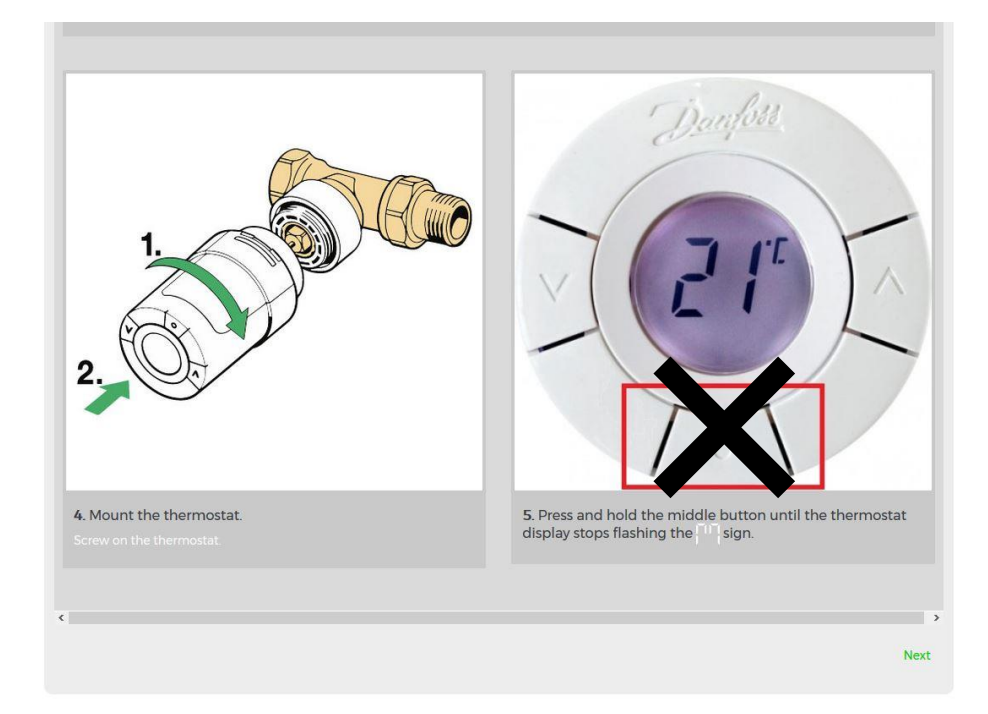

## Installera mobilapplikationen

För att få det mesta ut av din produkt från Salusfin är det nu dags att hämta och installera "Salusfin Appen för din Android telefon eller för in iPhone. Genom att skanna nedanstående QR-koder kommer du enkelt till Google Play Store eller Apples APPStore.

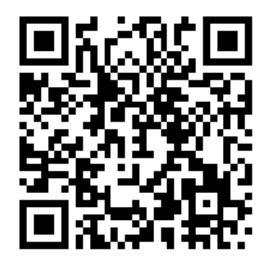

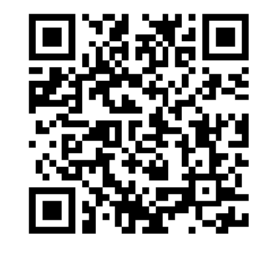

Android

iOS

Efter installationen av Salusfin Appen är det bara att logga in med ditt konto och kan välja din PIN-kod t.ex. 4-6 siffror. PIN koden är tillför att låsa Appen efter en viss tid för att skydda din information och konto från obehöriga.

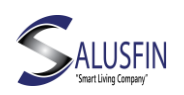

## Skapa en värmeprofil för ditt hem under Control Center/Kontroll Centralen

Logga in på ditt https://control.salusfin.com/ användarnamn och välj "Control" eller "Kontroll" sektionen från menyn till vänster. Under Control/Kontroll sidan är alla installerade komponenter synliga i sk. tiles.

För Termostat och för komponenter som styr någon elektrisk krets eller apparat i ditt hem är det möjligt att ställa in scheman som komponenten kommer att följa samt man kan bestämma vilket läge som är standard ifall inget annat angetts.

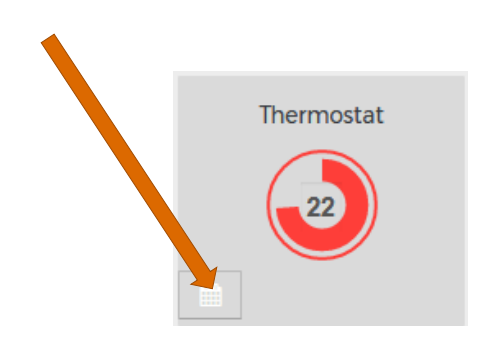

Med uppvärmningsprofilen och mobilapplikationen kan du styra temperaturen på lägenheten på distans.

Du kan ställa in och ändra standardtid, justera temperaturen per rum, kopiera uppvärmningsprofilen från ett rum till ett annat, ställa in semesterperioden och start- och sluttiderna för semesterperioden.

sivu 4